## RTF AVID 4K Workflow - How To Link and Transcode for Offline Editing

| Open AVID and create<br>a AVID 4096 x 2160<br>Color Space - YCbCr<br>709<br>Click OK to create the<br>project        | New Project   Project Name: Format:   4K Project 4K DCI Full 4096x2160 1.90:1 23.976P   Raster Dimension: Frame Rate:   4096 x 2160   23.976 Ins Color Sector                                                                     |
|----------------------------------------------------------------------------------------------------|----------------------------------------------------------------------------------------------------|
|                                                                                                    | Color Space: Aspect Ratio:<br>YCbCr 709 Isol Stereoscopic:<br>Stereoscopic: Off Search Data Folder:<br>Default Project Folder<br>Manage Presets Save Preset<br>OK Cancel                                                          |
| Go to >Tools>Source<br>Browser                                                                                       | ToolsWindowsScriptProject#Timeline#Composer#Source Browser                                                                                                    |
| Navigate to the folder<br>you backed up your<br>Camera Original card<br>data and click on Link                       | Import Source Browser   Import Source Browser                                                                                                    |
| The files should open in<br>the selected Bin or an<br>existing Bin depending<br>on what the<br>Target Bin was set to | My Test 4K footage Bin My Test 4K footage Bin   My Test 4K footage Bin X   Name Project Format Video Comments   B A001C002_161012YD yyy 4096x2160p/23.976 XAVC Intra 4K   B A001C001_161012EW yyy 4096x2160p/23.976 XAVC Intra 4K |
| Format should be<br>4096x2180/23.976<br>frame rate<br>Video should be XAVC<br>Intra 4K                               |                                                                                                    |

| Select the clips and<br>choose ><br>Clip>Consolidate<br>/Transcode | Clip Timeline Composer Tools Windows Scr   Source Settings pe Bin pe Bin pe Bin   Group Clips fr # G MultiGroup fr # G MultiGroup   AutoSync fr # G fr # G MultiGroup fr # G   AutoVO AutoSequence fr # G MultiGroup fr # G   Loop Selected Clips Audio fr # G fr # G fr # G   Batch Re-import Batch Capture Gonsolidate/Transcode fr # G fr # G   Decompose Refresh Sequence fr # G fr # G fr # G fr # G |
|--------------------------------------------------------------------|----------------------------------------------------------------------------------------------------|
| Then select where you<br>want to save the                          | Consolidate/Transcode                                                                                                    |
| consolidated files and                                             | Consolidate 2 clips selected 0 effect clips selected                                                                                                    |
| choose the "Target<br>Video Resolution"                            | O Transcode 0 sequences selected                                                                                                    |
|                                                                    |                                                                                                    |
|                                                                    | Target Drive(s) Create new sequences                                                                                                    |
| Make sure that Keep                                                | Transcode only linked media                                                                                                    |
| selected                                                           | Video and audio on same drive(s)                                                                                                    |
|                                                                    |                                                                                                    |
|                                                                    | Video / Data Project dimensions (proxy off)                                                                                                    |
| We recommend                                                       | tempstorage                                                                                                    |
| DNxHR LB MXF                                                       | Convert to project trame rate                                                                                                    |
|                                                                    | Target Video Resolution: DNxHR LB MXF                                                                                                    |
|                                                                    |                                                                                                    |
|                                                                    | Linked Source Scaling/Quality: Full                                                                                                    |
|                                                                    | Apply source transformations: Color encoding                                                                                                    |
|                                                                    | FrameFlex<br>Space Required: 492 MB                                                                                                    |
| Then Choose Transcode                                              | Space Available on Selected 27259 MB                                                                                                    |
| men choose manscode                                                | Drive:                                                                                                    |
|                                                                    |                                                                                                    |
|                                                                    | Link Setting Protoconce                                                                                                    |
|                                                                    | highest quality video                                                                                                    |
|                                                                    | Target Audio Bit Depth: 24 Bit                                                                                                    |
|                                                                    |                                                                                                    |
|                                                                    | Target Audio Format: PCM (MXF)                                                                                                    |
|                                                                    | Space Required: 10 MB<br>Space Available on Selectert 27259 MB                                                                                                    |
|                                                                    | Drive:                                                                                                    |
|                                                                    |                                                                                                    |
|                                                                    | Run in background Transcode Cancel                                                                                                    |
|                                                                    |                                                                                                    |

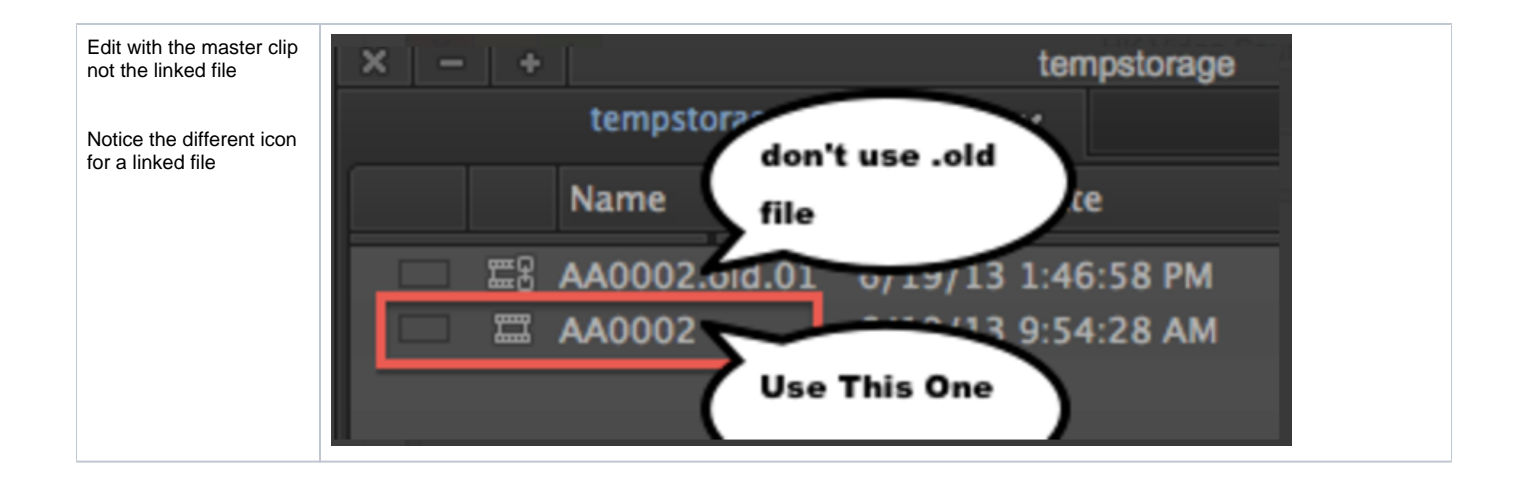